# 标易达APP使用说明书

文档更新记录

| 序号 | 更新内容 | 日期        | 文档版本   | 产品版本     |
|----|------|-----------|--------|----------|
| 1  | 创建文档 | 2024-8-20 | V1.0.0 | V1. 0. 0 |
|    |      |           |        |          |

| 1 文档目的       |               |
|--------------|---------------|
| 2 标易达 AI     | PP            |
| 2.1 登录       | 录             |
| 2.1          | 1.1 验证码登录     |
| 2.1          | 1.2 账号密码登录    |
| <b>2.2</b> 首 | 「页            |
| 2.3 通知       | 知公告           |
| 2.4 交易       | 易公告           |
| 2.4          | 4.1 订阅交易公告    |
| 2.5 政策       | 策法规           |
| 2.6 实名       | 名认证           |
| 2.7 办理       | 理个人证书         |
| 2.8 企业       | 业认证13         |
| 2.8          | 8.1 企业资料认证    |
| 2.8          | 8.2 对公打款认证14  |
| 2.9 办理       | 理企业证书1        |
| 2.10 授       | 段权管理18        |
| 2.1          | 10.1 添加授权     |
| 2.1          | 10.2 变更授权     |
| 2.1          | 10.3 取消授权     |
| 2.11 扫       | 1码应用19        |
| 2.1          | 11.1 扫码登录     |
| 2.1          | 11.2 扫码加密     |
| 2.1          | 11.3 扫码解密     |
| 2.1          | 11.4 扫码签章     |
| 2.12 扫       | 1码记录          |
| 2.13 消       | 自息通知          |
| 2.14 智       | 計客服           |
| 2.15 使       | 可用指南23        |
| 2.16 我       | 这的订单          |
| 2.17 我       | 式的发票          |
| 2.1          | 17.1 发票抬头管理   |
| 2.1          | 17.2 下载发票     |
| 2.18 我       | 之的            |
| 2.           | .18.1 我要反馈    |
| 2.3          | 18.2 电话咨询     |
| 2.2          | 18.3PIN 码管理22 |
| 2.1          | 18.4 设置       |

# 目录

# 1 文档目的

使用说明书的目的是充分叙述本软件所能实现的功能及其运行环境,以便使 用者了解本软件的使用范围和使用方法,并为软件的维护和更新提供必要的信息。

# 2 标易达 APP

### 2.1 登录

### 2.1.1 验证码登录

操作步骤:

第一步,打开 APP,进入登录页,输入手机号并点击【获取验证码】;

第二步,输入短信验证码并点击【登录】;

第三步,弹出用户协议及隐私政策页,阅读后并点击【同意并登录】;

第四步,进入设置登录密码页,您可设置账号密码,也可选择跳过该步骤。(非首次登录忽略第四步)

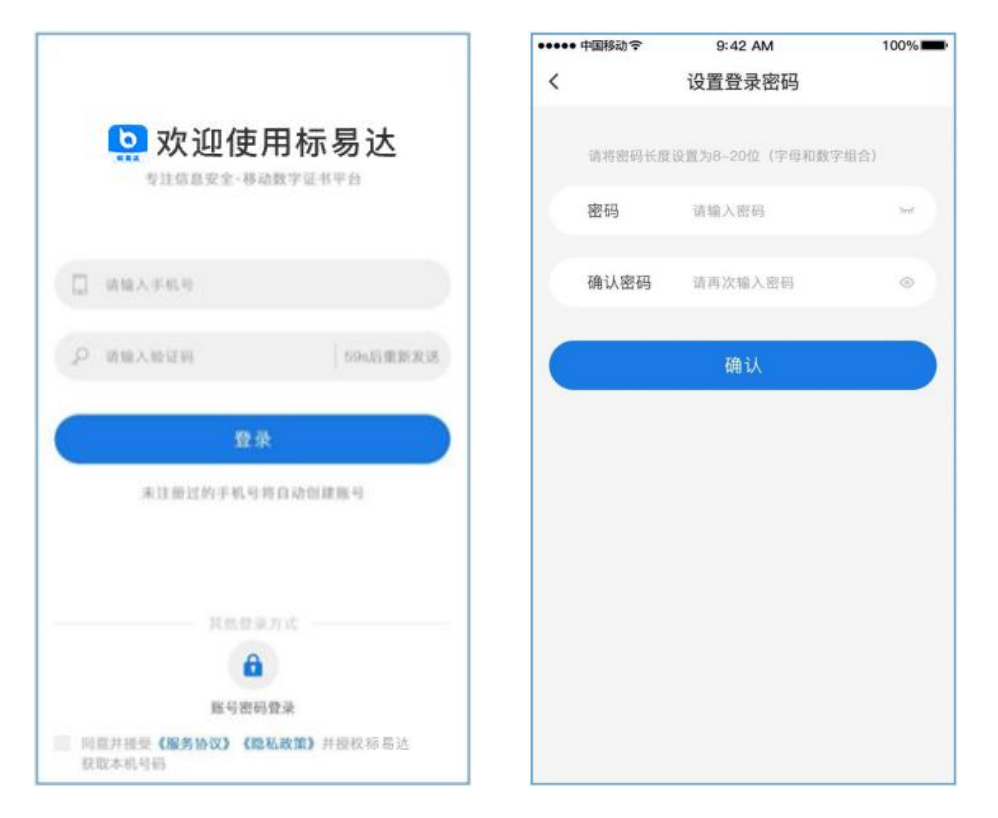

### 2.1.2 账号密码登录

操作步骤:

- 第一步,打开 APP,进入登录页,点击【账号密码登录】;
- 第二步,进入账号密码登录页,输入账号密码并点击【登录】;
- 第三步,弹出用户协议及隐私政策页,阅读后并点击【同意并登录】;
- 第一步,打开 APP,进入登录页,点击【账号密码登录】;
- 第二步,进入账号密码登录页,输入账号密码并点击【登录】;
- 第三步,弹出用户协议及隐私政策页,阅读后并点击【同意并登录】;

|                | 於<br>致迎使用标易达<br>*注信是安全·移动数字证书平台 |
|----------------|---------------------------------|
|                | 请输入于机可                          |
|                | 请输入密码                           |
|                | 登录                              |
|                | 1000075                         |
|                |                                 |
|                | 手机验证费录                          |
| I IQLE<br>EX.L | [并拱要《服务协议》《隐私政策》并授权标易达<br>以本机号码 |

#### 2.2 首页

登录成功后,进入首页。

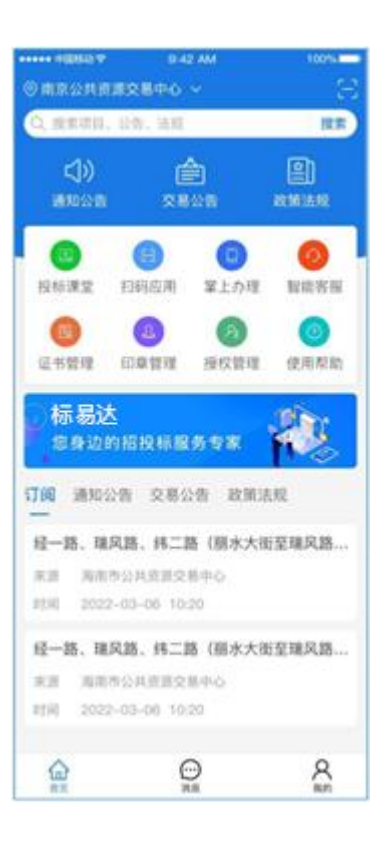

## 2.3 通知公告

在首页,点击【通知公告】,进入通知公告模块,可浏览交易平台的通知公告 信息。

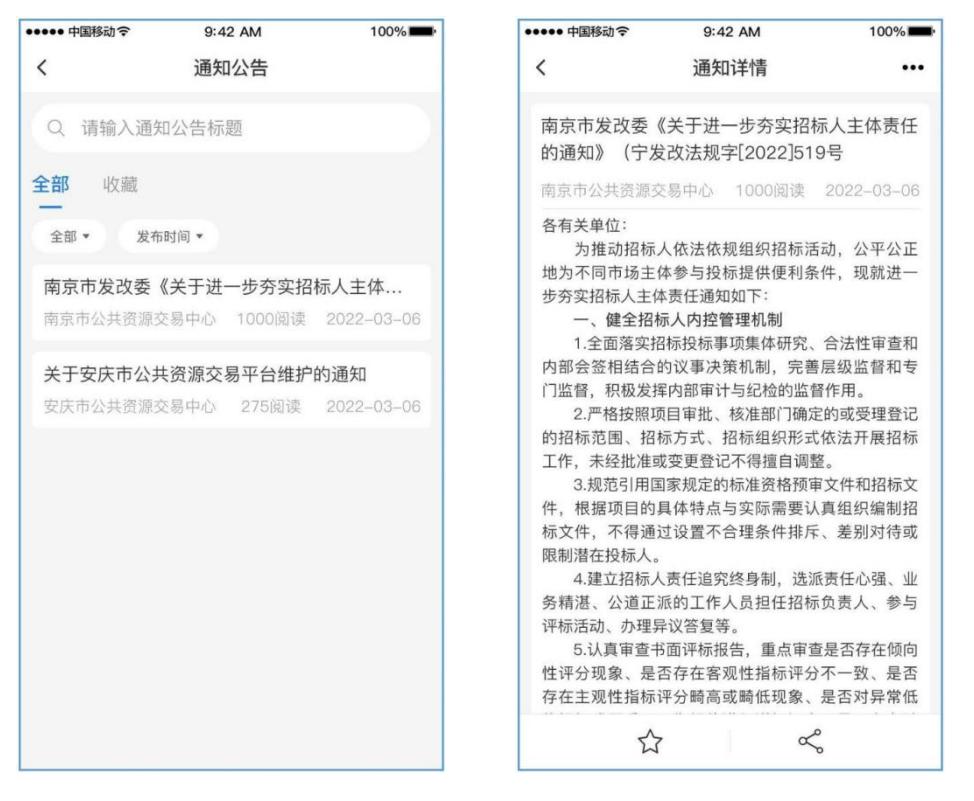

# 2.4 交易公告

在首页,点击【交易公告】,进入交易公告模块,可浏览交易平台的交易公告 信息。

100%

| •••• 中国移动 🗢              | 9:42 AM    | 100% 💶      | ••••• 中国移动令      | 9:42 AM                         | 100%                           |
|--------------------------|------------|-------------|------------------|---------------------------------|--------------------------------|
| <                        | 交易公告       |             | <                | 标段详情                            |                                |
| Q 请输入项目                  | 目编号或标段名称查计 | 询           | 滨江新城中部<br>风路工程项目 | 组团纬二路、纬三路                       | 各、经一路、3<br>工程建设                |
|                          |            |             | 交易中心 南           | 京市公共资源交易中心                      |                                |
| 3 订阅                     | 收藏         |             | 招标单位 南           | 京市鼓楼区国有资产经常                     | 营有限公司                          |
| A0                       |            |             | 发布时间 20          | 22-03-06 10:20                  |                                |
| :即 • 王即                  | 行业▼友布时间▼   |             | 项目详情             | 示段详情                            | 其他标段 •                         |
| 各、瑞风路<br><mark>建设</mark> | §、纬二路(丽水大街 | 封至瑞风路       | 标段名称             | 经一路、瑞风路、纬二<br>瑞风路路段)、纬三路<br>风路路 | _路(丽水大街至<br>(丽水大街至瑞<br>段)工程总承包 |
| 6公共资源3                   | を易中心 2022- | 03-06 10:20 | 标段编号             | 3                               | JG2022-11082                   |
| 各、瑞风路                    | 各、纬二路(丽水大行 | 封至瑞风路       | 标段状态             |                                 | 正常招标                           |
| 建设                       |            |             | 投标保证金            |                                 | 20000.00元                      |
| 5公共资源3                   | 2022-      | 03-06 10:20 | 保证金币种            |                                 | 标段编号                           |
| א הסושיד לאנ             |            | ᆂᅎᅖᇊᄚ       | 保证金缴纳方式          | t 转账、银行保函、                      | 担保、保险保函                        |
| 一路、 场风雨                  | 3、纬_路(刚水入作 | 玎王''和八'' 品  | 开标/开启时间          | 2022-0                          | 04–01 08:45:00                 |
| 建设                       |            |             | 接收保函截止即          | 间 2022-0                        | 04-02 08:45:00                 |
| 5公共资源3                   | を易中心 2022- | 03-06 10:20 | 招标/资格预审          | 文件获取截止时间                        | 2022-04-01                     |
|                          |            |             | 公告发布时间           | 2022-0                          | 03–12 00:00:00                 |
|                          |            |             |                  |                                 |                                |
|                          |            |             | S                | * «                             | 获取招标文件                         |

### 2.4.1 订阅交易公告

操作步骤:

- 第一步,在首页,点击【交易公告】,进入交易公告模块;
- 第二步,点击【订阅】,切换至订阅列表页;
- 第三步,点击【立即添加】,进入添加订阅页;
- 第四步,输入或选择订阅参数并点击保存。

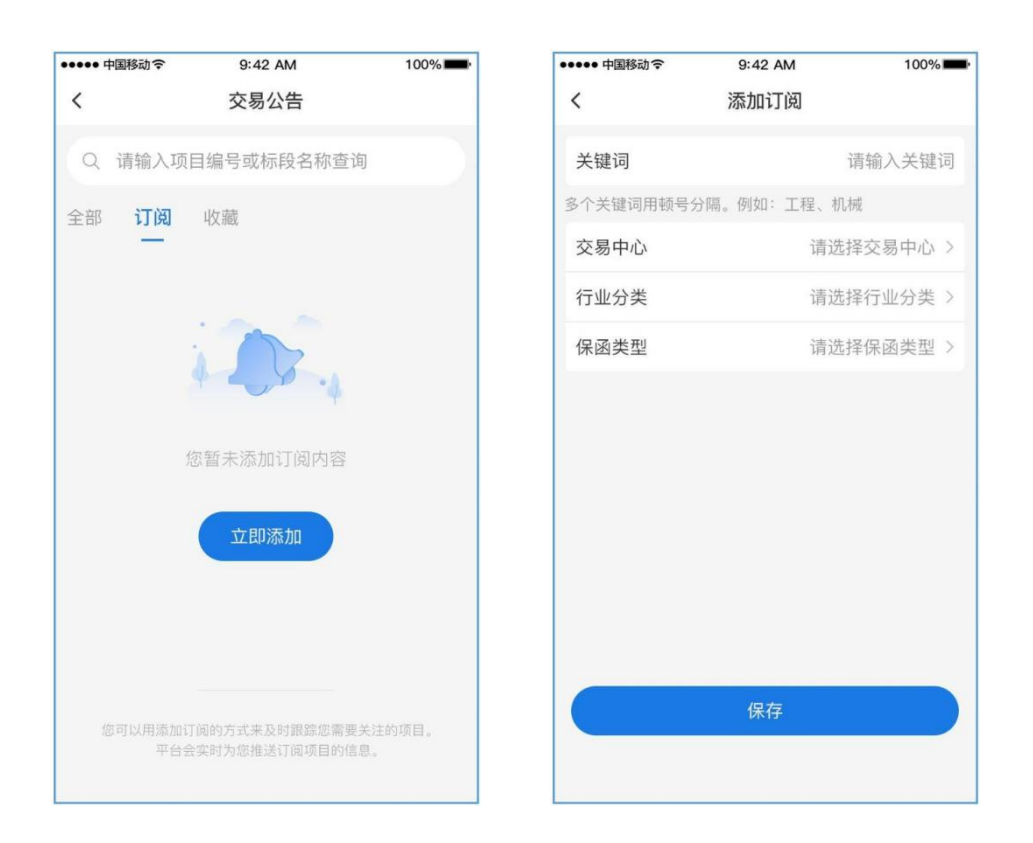

### 2.5 政策法规

在首页,点击【政策法规】,进入政策法规模块,可浏览交易平台的政策法规 信息。

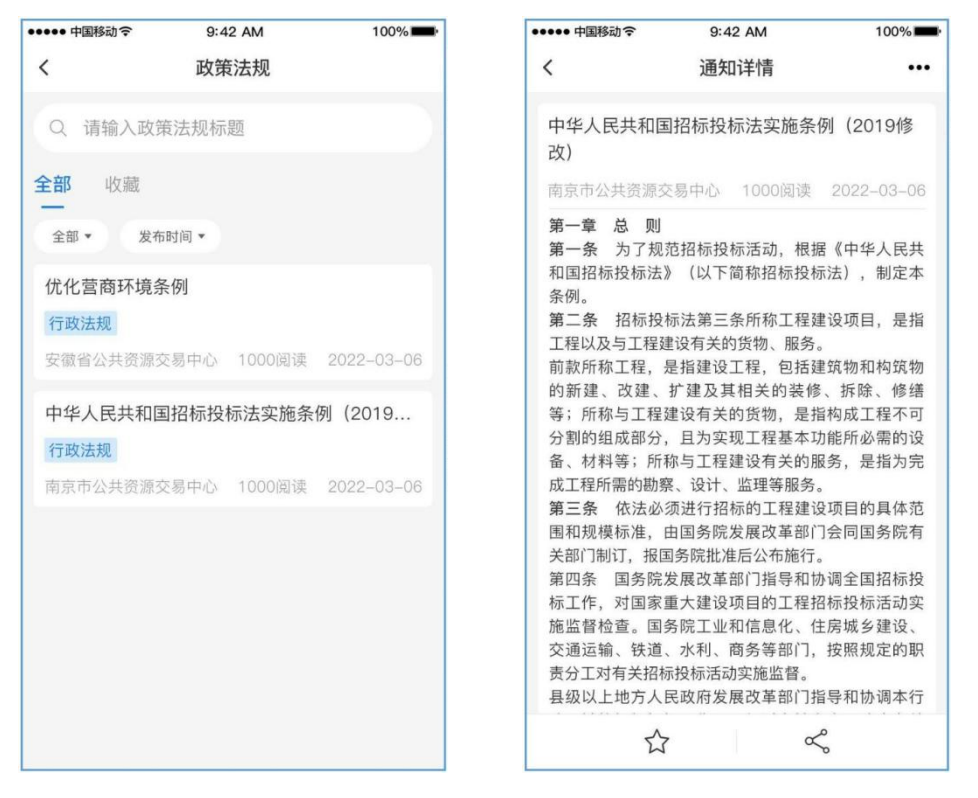

# 2.6 实名认证

操作步骤:

第一步,在首页,点击【我的】,进入我的模块;

第二步,点击【实名认证】,进入实名认证页;

第三步,输入真实姓名和身份证号并点击【下一步】;

第四步,进入人脸识别验证页,按照人脸识别验证提示操作,识别通过后,即实名 认证成功。

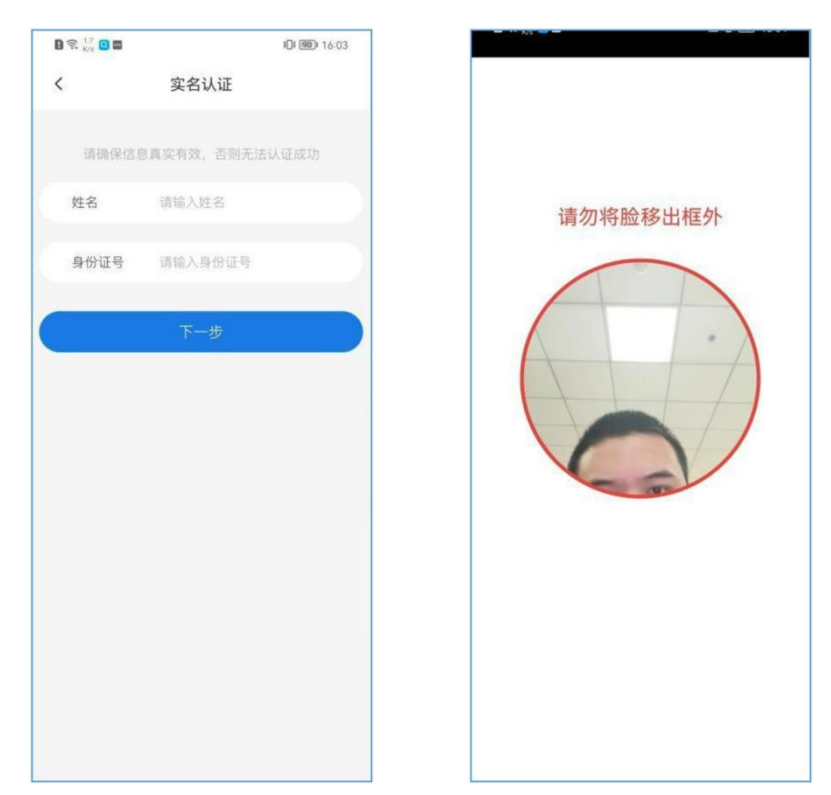

# 2.7 办理个人证书

操作步骤:

第二步,弹出办理证书类型弹窗,选择并点击【个人证书】,进入选择交易平台页;

| D 😤 1.9 🖸 🖬 |          | IDI @@) 16:06 |
|-------------|----------|---------------|
| <           | 申请个人证书   |               |
| 选择平台        | 采集签名     | か理证书          |
| 姓名          |          | 王伟            |
| 身份证号        | 34240119 | 9510027975    |
| 交易平台        | 上海公      | ·共交易中心 〉      |
|             |          | 查看互通规则        |
|             |          |               |
|             | 下一步      |               |
|             |          |               |

第四步,选择所需办理证书的交易平台,并点击【下一步】进入绘制手写签名页;

| D 😤 👫 🖸 🖬 |        | <b>IDI 189</b> 16:06 |
|-----------|--------|----------------------|
| <         | 申请个人证书 |                      |
| 选择平台      | 采集签名   | か理证书                 |
| 9         | 公书     |                      |
|           |        |                      |
|           |        |                      |
|           |        |                      |
|           |        |                      |
|           |        |                      |
|           | 下一步    |                      |
|           |        |                      |

第五步,绘制手写签名并点击【下一步】,进入选择证书页; 第六步,选择 *CA* 机构及证书有限期,并点击【购买办理】;

| 🛛 🕱 1.2 🖸 🖬  |          | <b>IDI 🛞 16:07</b> |
|--------------|----------|--------------------|
| <            | 申请个人证书   |                    |
| 选择平台         | 采集签名     | 办理证书               |
| CA机构<br>CFCA |          |                    |
| 签章机构         |          |                    |
|              | 确认订单     | ×                  |
| 姓名           |          | 王伟                 |
| 身份证号         | 34240119 | 9510027975         |
| CA机构         |          | CFCA               |
| 签章机构         |          | 测试机构               |
| 交易平台         | 上海       | 公共交易中心             |
| 有效期          |          | 3个月¥0.01           |
| ¥ 0.01       |          | 去支付                |

第七步,选择支付方式并完成支付;

第八步,订单支付成功后,点击【下载证书】,进入下载证书页;

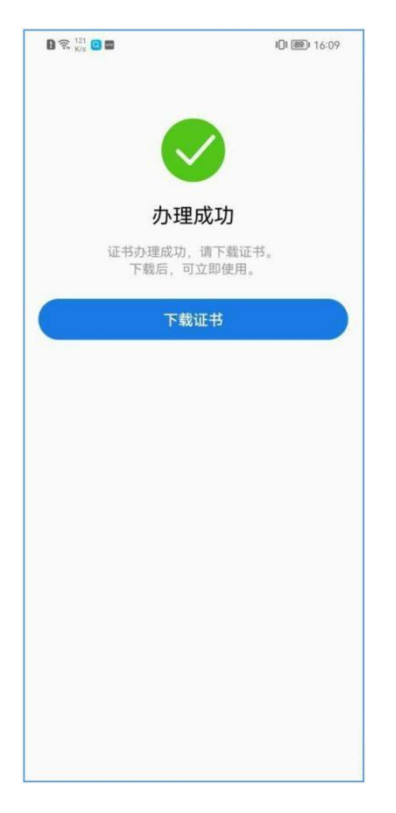

第九步,设置证书 PIN 码,并点击【确认并下载证书】;

| D 😤 👫 🖸 🖬  | IDI (88) 16:12     |
|------------|--------------------|
| <          | 下载证书               |
| D PIN码是对数字 | 正书的保护,请妥善保存。       |
| PIN码       | 请输入6位数字            |
| 确认PIN码     | 请再次输入              |
| 姓名         | 王伟                 |
| 身份证号       | 342401199510027975 |
| CA机构       | CFCA               |
| 签章机构       | 测试机构               |
| 交易平台       | 上海公共交易中心           |
| 有效期        | 3个月¥0.01           |
|            |                    |
| đi         | 认并下载证书             |

第十步,下载成功后,可在证书管理模块,查看数字证书;在首页-印章管理模块, 查看电子印章;

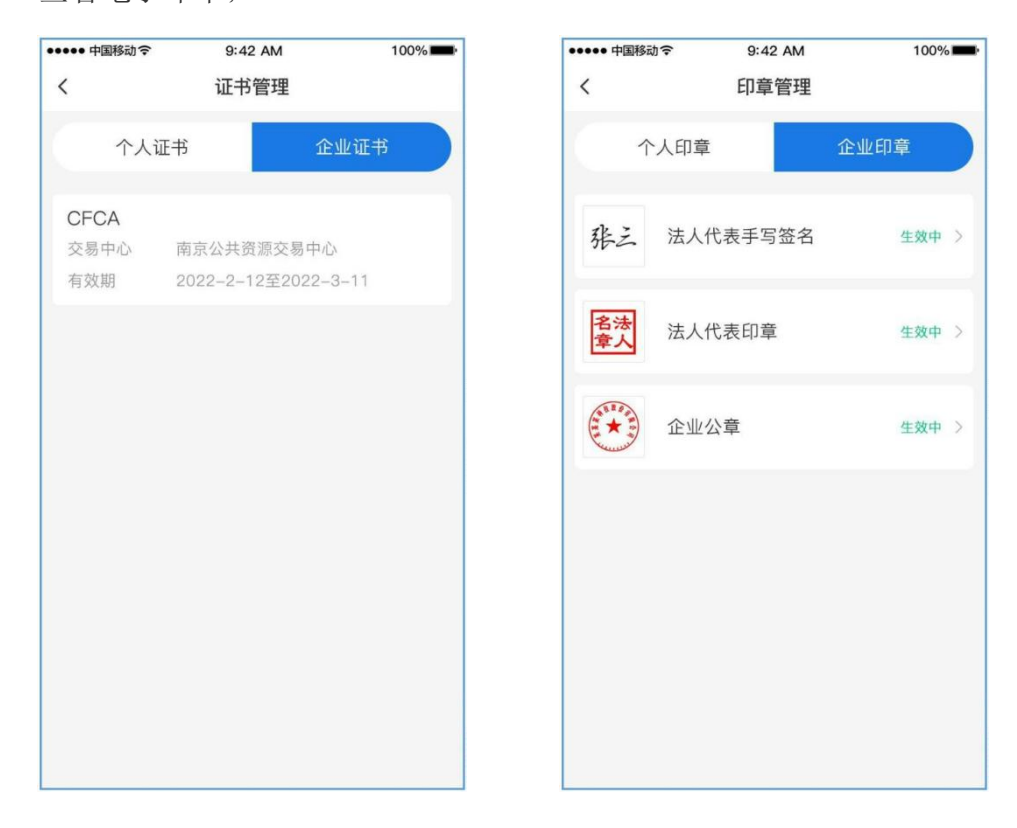

# 2.8 企业认证

企业认证支持以提交企业资料和对公打款两种方式。

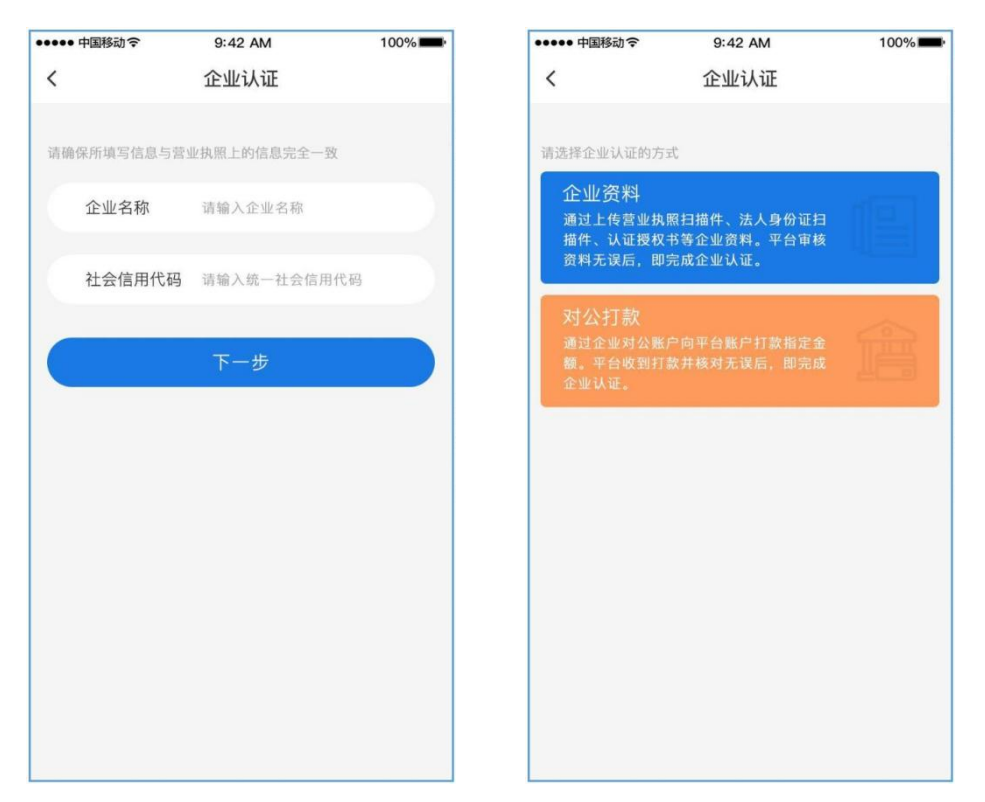

### 2.8.1 企业资料认证

操作步骤:

第一步,上传营业执照、法人身份证正反面;

第二步,下载并打印认证授权书,填写必要信息后,盖上企业公章、

法人手写签名后,上传认证授权书;

第三步,点击【提交认证】,等待平台审核;

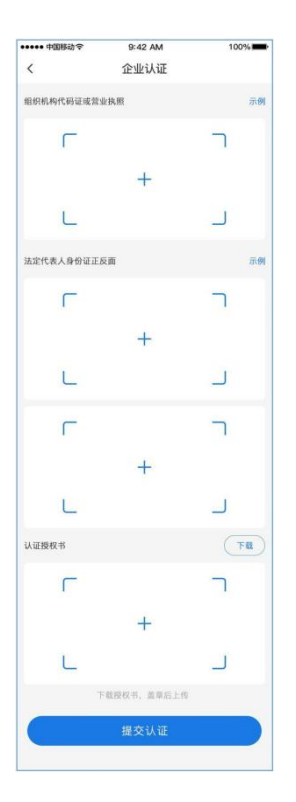

# 2.8.2 对公打款认证

操作步骤:

第一步, 输入汇款方账户后六位;

第二步,点击【提交认证】,等待平台审核;

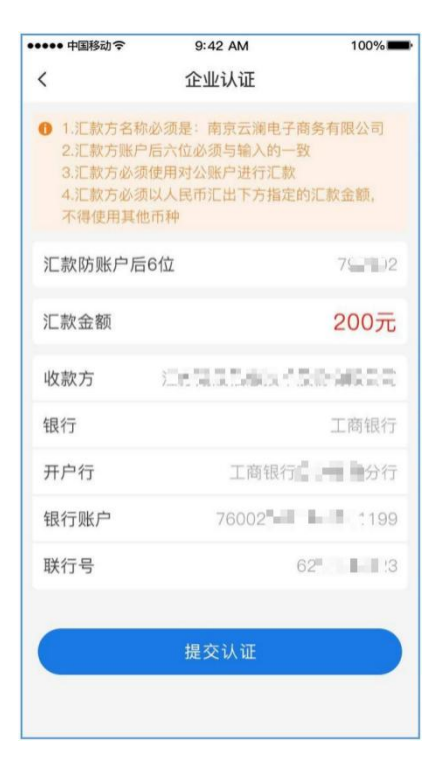

# 2.9 办理企业证书

操作步骤:

第一步,在首页,点击【掌上办理】

第二步,弹出办理证书类型弹窗,选择并点击【企业证书】,进入选择交易平台页;

| ●●●●● 中国移动 令 | 9:42 AM  | 100%       |
|--------------|----------|------------|
| < 申          | 申请企业证书   |            |
| 选择平台         | 授权书      | 办理证书       |
| 企业名称         | 南京云岚电子   | 商务有限公司     |
| 统一社会信用代码     | 91320105 | 5MA25XXGG8 |
| 交易平台         |          | 请选择 >      |
|              |          | 查看互通规则     |
|              | 下一步      |            |
|              |          |            |
|              |          |            |

第四步,选择所需办理证书的交易平台,并点击【下一步】进入上传授权书页;

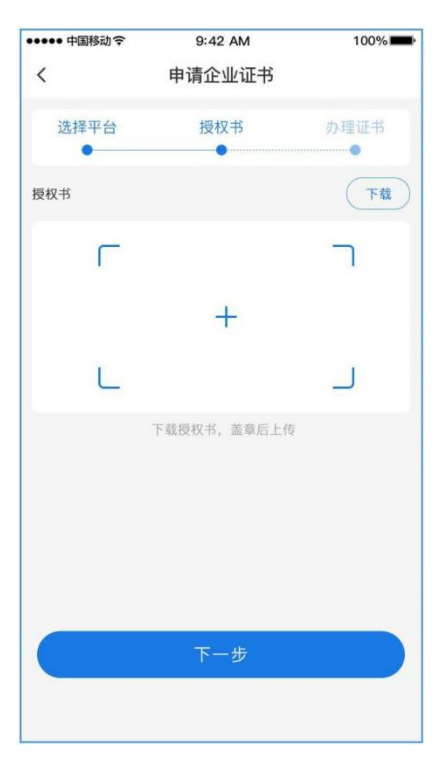

第五步,下载并打印申请授权书,填写必要信息后,盖上企业公章、法人印章、法 人手写签名后,上传申请授权书并点击【下一步】,进入选择证书页; 第六步,选择 *CA* 机构及证书有限期,并点击【购买办理】;

| •••••• 中国移动 夺<br>く 申 | 9:42 AM<br>请企业证书 | 100%      |
|----------------------|------------------|-----------|
| 选择平台                 | 授权书              | 办理证书      |
| CA机构<br>CFCA         |                  |           |
| 1                    | 确认订单             | ×         |
| 企业名称                 | 南京云岚电子           | 商务有限公司    |
| 统一社会信用代码             | 91320105         | MA25XXGG8 |
| CA机构                 |                  | CFCA      |
| 签章机构                 |                  | 测试机构      |
| 交易中心                 | 合肥公共             | 资源交易中心    |
| 有效期                  |                  | 一年¥200    |
| ¥ 200.00元            |                  | 去支付       |

第七步,选择支付方式并完成支付;

第八步,订单支付成功后,点击【下载证书】,进入下载证书页;

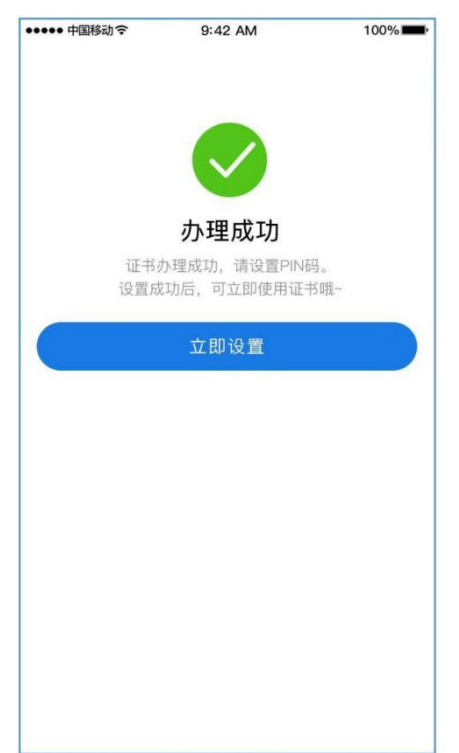

第九步,设置证书 PIN 码,并点击【确认并下载证书】;

| ●●●● 中国移动 🗢  | 9:42 AM   | 100%      |
|--------------|-----------|-----------|
| <            | 设置PIN码    |           |
| ● PIN码是对数字证书 | 5的保护,请妥善作 | 保存。       |
| PIN码         | ᇉ         | 情输入6位数字   |
| 确认PIN码       |           | 请再次输入     |
| 企业名称         | 南京云岚电子    | 商务有限公司    |
| 统一社会信用代码     | 91320105  | MA25XXGG8 |
| CA机构         |           | CFCA      |
| 签章机构         |           | 测试机构      |
| 交易中心         | 合肥公共      | 资源交易中心    |
| 有效期          |           | 一年¥200    |
|              |           |           |
| _            |           |           |
|              | 确认        |           |
|              |           |           |

第十步,下载成功后,可在证书管理模块,查看数字证书;电子印章需要等待平台 审核制作;

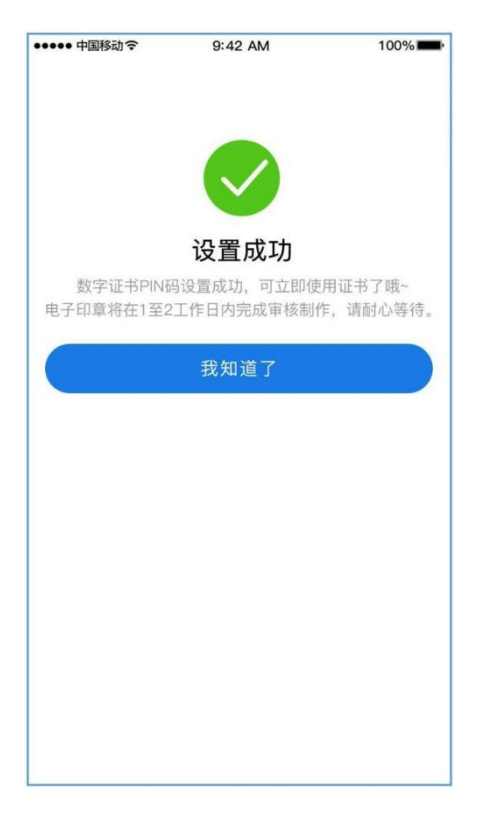

# 2.10 授权管理

### 2.10.1 添加授权

操作步骤:

第一步,在首页,点击【授权管理】,进入授权管理页;

第二步,点击【新增授权】,进入新增授权页;

第三步,输入被授权人手机号,并选择授权的证书,设置授权的权限。并点击【立即 授权】;(被授权人手机号必须已在平台注册)

第四步,被授权人将在【消息模块】收到被授权通知;(被授权人需在平台已办理 个人证书,方可使用被授权的企业证书)

| •中国移动令 9:42 / | MA    | 100% | ●●●●● 中国移动 令 | 9:42 AM      |       |
|---------------|-------|------|--------------|--------------|-------|
| 授权管           | 理     |      | <            | 新增授权         |       |
| 交易平台          | 成员    |      | 手机号          | 请输入被         | 授权人   |
| 京公共资源交易平台     |       |      | 交易平台         | 南京公共资源       | 原交易   |
| 授权数:2         |       | 7    | CA机构         |              |       |
| 庆公共资源交易平台     |       | >    | 签章机构         |              | 测     |
| ) 授权数: 1      |       |      | 授权权限         | 签章 登录        | 加密 魚  |
|               |       |      | 仅当授权权限包含签    | 章时才可设置具体签章权限 | •     |
|               |       |      | 签章权限         | 法人印章         | 企业公   |
|               |       |      | 有效期          | 2022-2-12至2  | 023–3 |
|               |       |      | 使用次数         |              | 不限》   |
|               |       |      |              |              |       |
|               | z +17 |      |              | 立即授权         |       |

### 2.10.2 变更授权

操作步骤:

第一步,在授权管理模块,点击【更多】图标;

第二步,点击【变更授权】,进入变更授权页;

#### 第三步,重新设置权限后,点击【确认变更】;

| ●●●● 中国移动令 | 9:42 AM      | 100%        |
|------------|--------------|-------------|
| <          | 变更授权         |             |
| 手机号        | 1            | 3555881234  |
| 姓名         |              | 李四          |
| 交易中心       | 南京公共资源交易平台   |             |
| CA机构       |              | CFCA        |
| 签章机构       |              | 测试机构        |
| 授权权限       | 签章 登录        | 加密 解密 >     |
| 仅当授权权限包含签重 | 重时才可设置具体签章权限 |             |
| 签章权限       | 法人印章 企业公章 >  |             |
| 有效期        | 2022-2-12至2  | 2023-3-11 > |
| 可用次数       |              | 2次 >        |
|            |              | 剩余0次        |
|            | 确认变更         |             |
|            |              |             |
|            |              |             |

## 2.10.3 取消授权

第一步,在授权管理模块,点击【更多】图标;

第二步,点击【取消授权】;

# 2.11 扫码应用

### 2.11.1 扫码登录

操作步骤:

第一步,在首页,点击【扫码应用】,并扫码交易平台二维码;

第二步,点击【确认登录】并输入 PIN 码;

![](_page_19_Picture_0.jpeg)

# 2.11.2 扫码加密

操作步骤:

第一步,在首页,点击【扫码应用】,并扫码交易平台二维码;

第二步,点击【确认加密】并输入 PIN 码;

![](_page_19_Picture_5.jpeg)

### 2.11.3 扫码解密

操作步骤:

第一步,在首页,点击【扫码应用】,并扫码交易平台二维码;

第二步,点击【确认解密】并输入 PIN 码;

### 2.11.4 扫码签章

操作步骤:

第一步,在首页,点击【扫码应用】,并扫码交易平台二维码;

第二步,选择签章使用的数字证书及电子签章;

第三步,点击【确认签章】并输入 PIN 码;

# 2.12 扫码记录

第一步,点击【我的】,进入我的模块;

第二步,点击【扫码记录】,进入扫码记录页面;

| ●●●●● 中国移动令 | 9:42 AM             | 100%   |
|-------------|---------------------|--------|
| <           | 扫码记录                |        |
| 输入成员名       | 称或手机号查询             | Q      |
| 全部时         | 打间▼ 全部              | 部类型 ▼  |
| CFCA        |                     | 签章     |
| 交易中心        | 南京公共资源交易中心          |        |
| 操作类型        | 签章·企业公章             |        |
| 操作人         | 交易中心                |        |
| 操作时间        | 2021-02-25          |        |
| 操作地点        | 江苏省南京市江宁区南<br>易中心大厦 | 京公共资源交 |
| IP          | 127.0.0.1           |        |
| CFCA        |                     | 登录     |
| 交易中心        | 南京公共资源交易中心          |        |
| 操作类型        | 签章·企业公章             |        |
| 操作人         | 交易中心                |        |
| 操作时间        | 2021-02-25          |        |
| 操作地点        | 江苏省南京市江宁区南<br>易中心大厦 | 京公共资源交 |
| IP          | 127.0.0.1           |        |

# 2.13 消息通知

![](_page_21_Picture_1.jpeg)

# 2.14 智能客服

![](_page_21_Picture_3.jpeg)

![](_page_21_Picture_4.jpeg)

# 2.15 使用指南

用户可在使用指南模块查看常用的操作指南。

![](_page_22_Picture_2.jpeg)

# 2.16 我的订单

| ●●●●● 中国移动令 | 9:42 | 2 AM | 100%  |  |
|-------------|------|------|-------|--|
| <           | 我的   | 订单   |       |  |
| 全部          | 待支付  | 办理中  | 已完成   |  |
| 证书办理        |      |      | 已完成   |  |
| CA机构: CF    | CA   |      | ¥ 300 |  |
| 签章机构:测      | 试机构  |      |       |  |
| 证书办理        |      |      | 待支付   |  |
| CA机构:CF     | CA   |      | ¥ 300 |  |
| 签章机构:测      | 试机构  |      | 去支付   |  |
| 证书办理        |      |      | 办理中   |  |
| CA机构:CF     | CA   |      | ¥ 300 |  |
| 签章机构: 测     | 试机构  |      |       |  |
| 开通交易中       | 心    |      | 已完成   |  |
| CA机构:CF     | CA   |      | ¥ 300 |  |
| 签章机构: 测     | l试机构 |      |       |  |
|             |      |      |       |  |
|             |      |      |       |  |
|             |      |      |       |  |
|             |      |      |       |  |

| ●●●●● 中国移动 🗢 | 9:42 AM   | 100%        |  |
|--------------|-----------|-------------|--|
| <            | 订单详情      |             |  |
| ① 24小时内未支付   | 寸,订单将自动取消 |             |  |
|              | 待支付,剩余23  | :59         |  |
| 去支付          | 取         | R消订单        |  |
| 证书办理         |           | ¥ 300       |  |
| CA机构:CFCA    |           |             |  |
| 签章机构:测试机     | 构         |             |  |
| 使用平台         | 安庆市公共     | 安庆市公共资源交易中心 |  |
| CA机构         |           | CFCA        |  |
| 签章机构         |           | 测试机构        |  |
| 有效期          |           | 3个月         |  |
| 订单编号         | 5348      | 5435391322  |  |
| 下单时间         | 2022      | -2-26 11:26 |  |
|              |           |             |  |
|              |           |             |  |

# 2.17 我的发票

### 2.17.1 发票抬头管理

- 第一步,点击【我的】,进入我的模块;
- 第二步,点击【发票管理】,发票管理页;
- 第三步,点击【抬头管理】,进入抬头管理页;
- 第四步,点击【添加发票抬头】,进入添加发票抬头页;
- 第五步,输入抬头信息,并点击【确认并保存】;

| 中国移动令 | 9:42 AM | 100% <b></b> | ●●●●● 中国移动 令 | 9:42 AM |
|-------|---------|--------------|--------------|---------|
|       | 发票管理    |              | <            | 抬头管理    |
| 的发票   |         | >            | 张三           |         |
| 头管理   |         | >            | 南京云岚电子       | 商务有限公司  |
| 票规则   |         | >            |              |         |
|       |         |              |              |         |
|       |         |              |              |         |
|       |         |              |              |         |
|       |         |              |              |         |
|       |         |              |              |         |
|       |         |              |              |         |
|       |         |              |              |         |
|       |         |              |              |         |
|       |         |              |              |         |
|       |         |              |              |         |
|       |         |              |              | 添加发票抬头  |

# 2.17.2 下载发票

用户申请办理证书并支付完成后,可在我的发票模块下载电子发票。

| 100%     |
|----------|
|          |
|          |
|          |
| 电子发票     |
|          |
| 向四明细     |
| 企业       |
| 有限公司     |
| 7654321  |
| ¥ 300.00 |
| 10:22:50 |
| ¥ 300    |
| )22-2-26 |
|          |
|          |

# 2.18 我的

点击【我的】,进入我的模块,用户可在此处进入订单管理、发票管理、智能 客服、我要反馈、电话咨询、使用指南、我的收藏、扫码记录、PIN 码及设置模 块。

![](_page_24_Picture_3.jpeg)

![](_page_25_Picture_1.jpeg)

# 2.18.2 电话咨询

![](_page_25_Picture_3.jpeg)

### 2.18.3PIN 码管理

![](_page_26_Picture_1.jpeg)

![](_page_26_Picture_2.jpeg)

# 2.18.4 设置

![](_page_26_Picture_4.jpeg)